## How can travelers turn off outstanding credit card transaction alert emails?

SAP Concur 🖸 App Center Requests Travel Expense Approvals Reporting -Profile -. 0 + Requ Appro New Sign Out Hello, MARIA X Acting as other user 🕜 Act on behalf of another TRIP SEARCH COMPANY NOTES

Select the profile icon at the top right, then click Profile Settings.

You will be taken to a page with the header Profile Options, click on the first choice in the list – Personal Information.

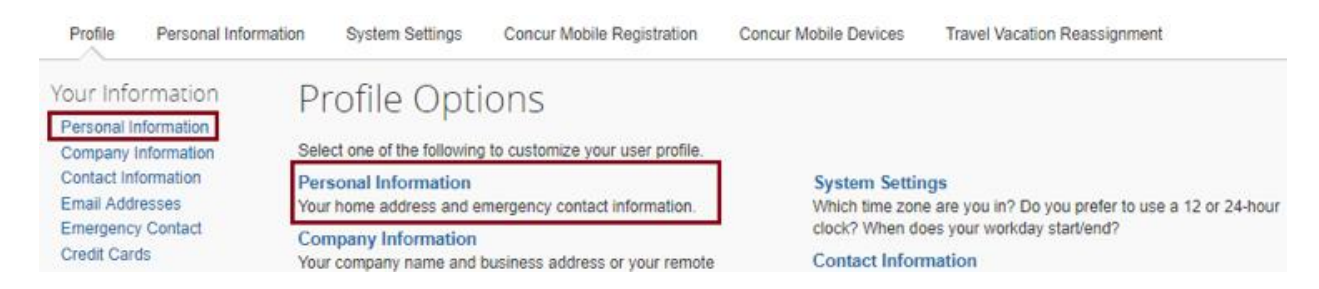

Scroll down and locate the Email Addresses section. To update the Contact column from Yes to No, click the pencil icon in the Actions column.

| Email Addresses Go to to                                                                                                    |                                        |                     |                         |          |            |  |  |  |  |
|----------------------------------------------------------------------------------------------------|----------------------------------------|---------------------|-------------------------|----------|------------|--|--|--|--|
| Please add at least                                                                                                    | Please add at least one email address. |                     |                         |          |            |  |  |  |  |
| <ul> <li>How do I add an email address?</li> <li>Travel Arrangers / Delegates</li> <li>Why should I verify my email address?</li> <li>How do I verify my email address?</li> </ul> |                                        |                     |                         |          |            |  |  |  |  |
|                                                                                                    | Email Address                          | Verification Status | Verify                  | Contact? | Actions    |  |  |  |  |
| Email 1                                                                                                    |                                        | Verified            | Disable<br>Verification | Yes      | ۷          |  |  |  |  |
| Email 2                                                                                                    |                                        | Verified            | Disable<br>Verification | No       | 2 🗈        |  |  |  |  |
| Email 3                                                                                                    |                                        | Verified            | Disable<br>Verification | No       | 2 <u>û</u> |  |  |  |  |

Set the Verification Status from Yes to No. Click OK.

|                     |                                   |        |             | Add an email addre | ISS |
|---------------------|-----------------------------------|--------|-------------|--------------------|-----|
| Email Address       | Verification Status               | Verify | Contact?    | Actions            |     |
| Enter email address | Contact for Travel Notifications? |        | OK   Cancel |                    | _   |
|                     |                                   |        |             |                    |     |